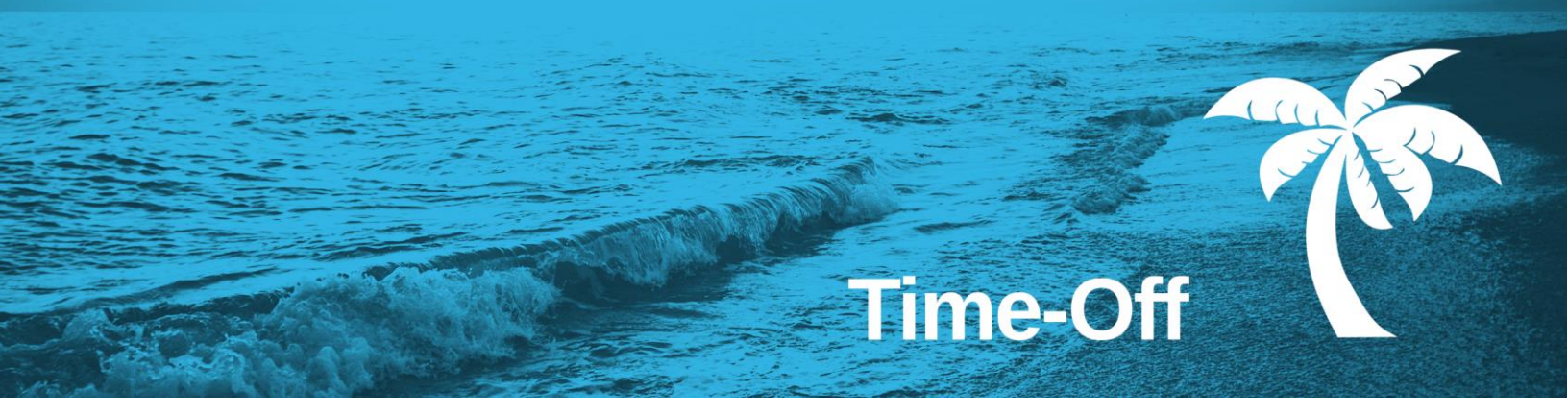

# Employee-User Guide

The Answers to Frequently Asked Questions

Support

1.844.402.6557

Support@purelyhr.com

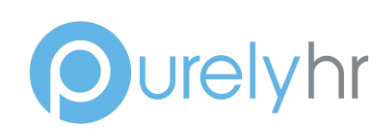

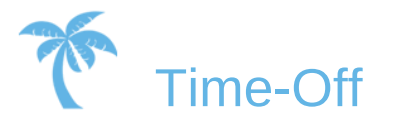

## How to login to Time-Off

To log into the system, go to **http://www.purelyhr.com**, and click on the "**Login**" button in the top right corner of the page. In the login page, simply enter your **Company ID**, **Username** and **Password**.

All this information can be found in the "**Welcome**" email you received when your account was created.

If you can't find your login information, please refer to the "**How to retrieve your login** information" section below.

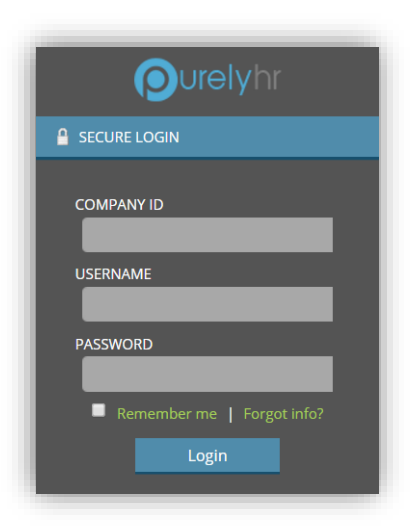

## How to retrieve your login information

If you can't find your "**Welcome**" email, you can retrieve your login information by going to the login page (instructions above), and then by clicking on the "**Forgot Login info**?" link.

| Ourelyhr                                   |
|--------------------------------------------|
| A SECURE LOGIN                             |
| COMPANY ID                                 |
| USERNAME                                   |
| PASSWORD                                   |
| Remember me   Forgot info?           Login |

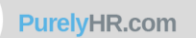

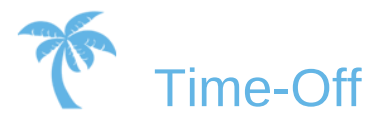

### How to submit a new time-off request

#### a) How to submit a Full-Day Time-Off Request:

i. Once logged into the system, click on "Time-Off Request" in the menu.

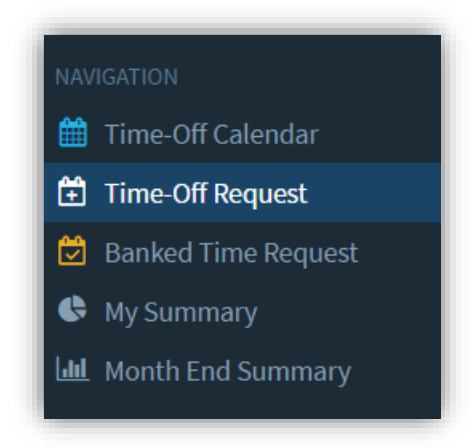

ii. Once you have landed on the "**Requesting New Time-Off**" screen (as seen below), do the following:

- 1. Click on Full Day.
- 2. Select a Time-Off Type.
- 3. Select your desired date.
- 4. Once all the information has been selected, click "**Submit Request**" to go to the confirmation screen.

| Reque    | st Type    |             |               |
|----------|------------|-------------|---------------|
|          | Full Day   | Partial Day | Multiple Days |
| Time-    | Off Type   |             |               |
| •        |            |             |               |
|          |            |             |               |
| Date     |            |             |               |
| <b>#</b> | vvvv-dd-MM |             |               |

iii. On the "Time-Off Request Confirmation" screen (as seen below), do the following:

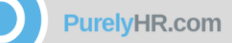

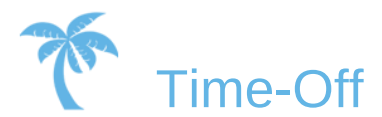

- 1. Make sure all the information is accurate.
- 2. Provide a comment (if needed).
- 3. Click on "Confirm Request" to finalize your new Time-Off Request.

| Request Type        | Full Day 8h                                                                                      |
|---------------------|--------------------------------------------------------------------------------------------------|
| Time-Off Type       | Vacation                                                                                         |
| Request Date        | 2016-23-12                                                                                       |
| Comment             | You have the option to provide a comment                                                         |
| 2<br>File to Upload | You have the option to upload a file with your time-off request. ?<br>Choose File No file chosen |
|                     | Back Confirm Request 3                                                                           |

Note: After completion, an email might be sent for approval.

#### b) How to submit a Partial-Day Time-Off Request:

i. Once logged into the system, click on "Time-Off Request" in the menu.

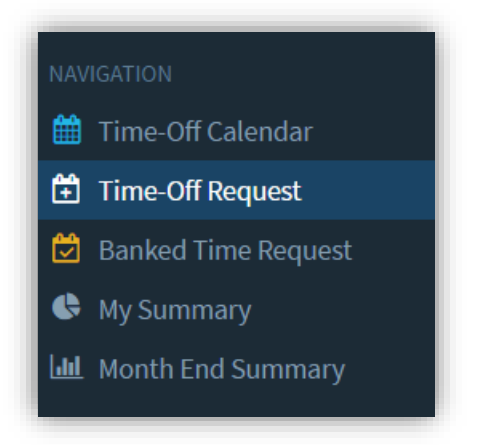

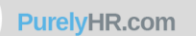

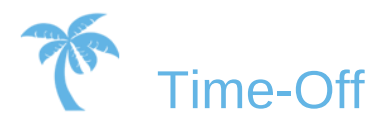

ii. On the "Requesting New Time-Off" screen (as seen below), do the following:

- 1. Click on Partial Day.
- 2. Select a Time-Off Type.
- 3. Select your desired date.
- 4. Select your desired time.
- 5. Choose to exclude lunch time from the request or not.
- 6. Click "**Submit Request**" once all the information above is selected. (this will bring you to the confirmation screen)

|          | -     |         |      |    |   | 0.1110      | 11.112.1.2   |
|----------|-------|---------|------|----|---|-------------|--------------|
|          | FL    | ill Day |      |    |   | Partial Day | Multiple Day |
| Time-    | Off T | ype     |      |    |   |             |              |
| •        |       |         |      |    |   |             |              |
| Date     |       |         |      |    |   |             |              |
| <b>#</b> | у     | yyy-d   | d-MM | 4  |   |             |              |
| Start 1  | Time  |         |      |    |   |             |              |
| 08       | •     | 00      | ٣    | AM | • |             |              |
| End Ti   | me    |         |      |    |   |             |              |
| 08       | •     | 00      | ۳    | AM | • |             |              |
| Exclud   | le Lu | nch Ti  | ime  |    |   |             |              |
| No       |       |         |      |    |   |             |              |
| Durati   | on    |         |      |    |   |             |              |
| 24.000   | hou   | r(s)    |      |    |   |             |              |
|          |       |         |      |    |   |             |              |
|          |       |         |      |    |   |             |              |

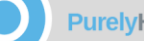

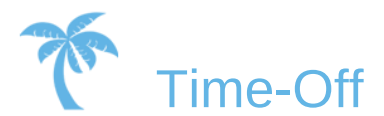

iii. Once at the "Time-Off Request Confirmation" screen (as seen below), do the following:

- 1. Make sure all the information is accurate.
- 2. Provide a comment. (If needed)
- 3. Click on "Confirm Request" to finalize your new Time-Off Request.

| Request Type        | Partial Day                                                                                                    |
|---------------------|----------------------------------------------------------------------------------------------------|
| Time-Off Type       | Personal                                                                                                    |
| Request Date        | 2016-23-12                                                                                                    |
| 1 Start Time        | 8:00 AM                                                                                                    |
| End Time            | 10:00 AM                                                                                                    |
| Exclude Lunch Time  | No                                                                                                    |
| Duration            | 2.000 hour(s)                                                                                                    |
| Comment             | A comment is required for this time-off type                                                                                             |
| 2<br>File to Upload | You must upload a file with your time-off request.            Choose File         No file chosen           Output         No file chosen |
|                     | Back Confirm Request 3                                                                                                    |

Note: After completion, an email might be sent for approval.

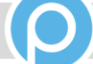

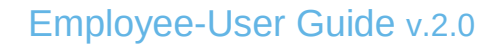

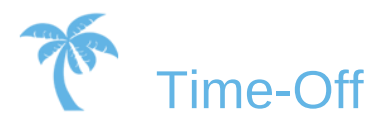

#### c) How to submit a Multi-Day Time-Off Request:

i. Once logged into the system, click on "**Time-Off Request**" in the menu.

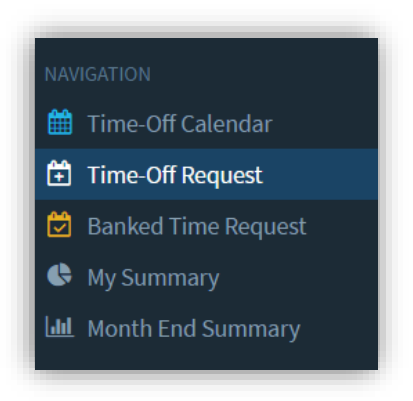

- ii. At the "**Requesting New Time-off**" screen (as seen below), do the following:
  - 1. Click on **Multiple Days**.
  - 2. Select a Time-Off Type.
  - 3. Select a Start Date and End Date for your desired Time-Off date. (If weekend days are included within your Start and End dates, you can exclude them; otherwise these weekend days will be deducted from your time off bank)
  - 4. Click "**Submit Request**" once all the above is selected. (This will bring you to the confirmation screen.)

| Time-Off Type          | × · 2        |
|------------------------|--------------|
| Start Date             | 🛍 yyyy-dd-MM |
| End Date               | yyyy-dd-MM   |
| Only Scheduled<br>Days | Yes 🔹 😧      |
| Exclude Holidays       | Yes 🔹        |
| Day(s) Requested       | 0 day(s)     |

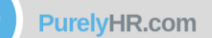

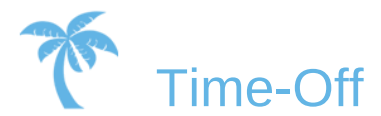

iii. On the "Time-Off Request Confirmation" screen (as seen below), do the following:

- 1. Make sure all the information is accurate.
- 2. Provide a comment. (If needed)
- 3. Click on "Confirm Request" to finalize your new Time-Off request.

| Request Type        | Multiple Days                                                    |
|---------------------|------------------------------------------------------------------|
| Time-Off Type       | Vacation                                                         |
| Request Date        | 2016-21-12                                                       |
| End Date            | 2016-23-12                                                       |
| Only Scheduled Days | Yes                                                              |
| Exclude Holidays    | Yes                                                              |
| Day(s) Requested    | 3 day(s)                                                         |
| Comment             | You have the option to provide a comment                         |
| 2<br>File to Upload | You have the option to upload a file with your time-off request. |
|                     | Back Confirm Request 3                                           |

Note: After completion, an email might be sent for approval.

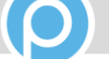

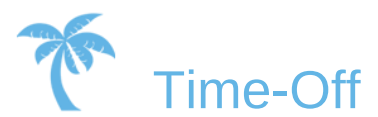

## How to cancel one of your pending/approved Time-Off Request

i. In the menu, click on "Time-Off Summary".

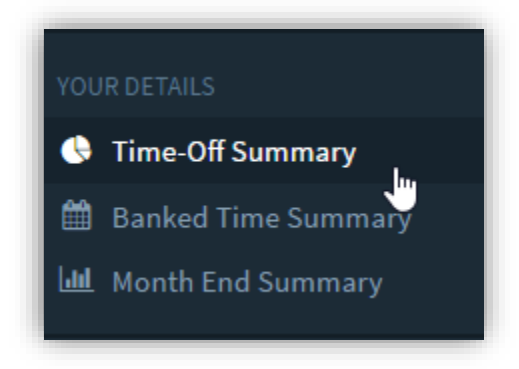

 Now that the "Time-Off Summary" page is loaded, you must find the Time-Off Request you want to cancel. If that request has already been approved, you will find it in the "Approved" tab. If that request is still in pending mode, you will find it in the "Pending" tab. Once you have found the request you want to cancel, click the "View Info" icon.

| Approved (4) | Pending (0) | Rejected (1) | Cancelled (11)     |            |                                      |           |
|--------------|-------------|--------------|--------------------|------------|--------------------------------------|-----------|
| Туре         | Date        | Date End     | Time               | Length     | Comments                             | View Info |
| Vacation     | 2016-01-08  |              | 8:00 AM - 10:00 AM | <b>2</b> h | * time-off request created by admini | ନ୍        |
| Appointment  | 2016-24-11  |              | Full Day           | 8 h        | * time-off request created by admini | Q         |
| Vacation     | 2016-25-11  |              | 8:00 AM - 10:00 AM | 2 h        |                                      | Q         |
| Appointment  | 2016-12-12  |              | 8:00 AM - 10:00 AM | 2 h        | Dentist                              | Q         |

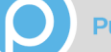

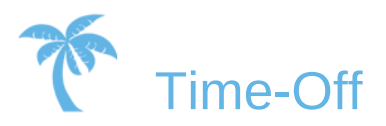

After you have clicked the "View Info" icon, click "Request Cancellation" to start the iii. process of cancelling your request.

| 1                                                                       | <ul> <li>Natasha Johnson</li> <li>2016-01-08</li> <li>Approved</li> </ul>            |
|-------------------------------------------------------------------------|--------------------------------------------------------------------------------------|
| Submitted On                                                            | 2016-11-08 04:51:06 AM                                                               |
| Time                                                                    | 8:00 AM - 10:00 AM 2.000 hr(s)                                                       |
| Туре                                                                    | Vacation                                                                             |
| Comments                                                                | * time-off request created by administrator                                          |
| Status Informatio                                                       | n                                                                                    |
| Time-Off Status                                                         | Approved                                                                             |
| Time-Off Status<br>Time Deducted                                        | Approved<br>Yes - From : Vacation                                                    |
| Time-Off Status<br>Time Deducted<br>Changed Date                        | Approved<br>Yes - From : Vacation<br>2016-11-08 04:51:06 AM                          |
| Time-Off Status<br>Time Deducted<br>Changed Date<br>Changed By          | Approved<br>Yes - From : Vacation<br>2016-11-08 04:51:06 AM<br>Jason Gendron         |
| Time-Off Status<br>Time Deducted<br>Changed Date<br>Changed By<br>Notes | Approved<br>Yes - From : Vacation<br>2016-11-08 04:51:06 AM<br>Jason Gendron<br>test |

Once clicked, you will get a confirmation screen, as seen below. If the request was iv. approved, you will be prompted to add a reason for cancellation. Click the "Confirm Cancellation" button to cancel your request.

| August<br>1<br>Time-Off Informat                  | <ul> <li>Natasha Johnson</li> <li>2016-01-08</li> <li>Approved</li> </ul>                                                                               |  |  |  |
|---------------------------------------------------|----------------------------------------------------------------------------------------------------|--|--|--|
| Submitted On                                      | 2016-11-08 04:51:06 AM                                                                                                    |  |  |  |
| Time                                              | 8:00 AM - 10:00 AM 2.000 hr(s)                                                                                                    |  |  |  |
| Туре                                              | Vacation                                                                                                    |  |  |  |
| Comments                                          | * time-off request created by administrator                                                                                                    |  |  |  |
| Confirmation                                      |                                                                                                    |  |  |  |
| You are one step away I<br>be sent to your Manage | from requesting a cancellation for this request. By doing so, an email will<br>r for an approval. You must leave a note with a reason for cancellation. |  |  |  |

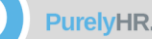

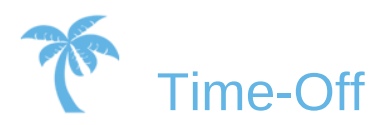

## How to view your allowance/balance

- i. In the Navigation Menu, click on "Time-Off Summary". Here, you have access to:
  - 1. Your current Time-Off type allocations and balance. For each of your assigned Time-Off types, you can view how many days/hours you have in total, and how many you have remaining in your banks. You can also click the "**Audit**" icon to view the audit trail for that Time-Off type, and the "**Info**" icon to view more information such as renewal and accrual information.

| Time-off Type Allocations |             |           |           |     |
|---------------------------|-------------|-----------|-----------|-----|
| Time-off Type             | Allowance 😮 | Balance 😮 | Pending 😮 |     |
| Sick Leave                | 48 h        | 40 h      | 0 h       | Q 🤊 |
| Vacation                  | 80 h        | 174 h     | 8 h       | Q 🤊 |

2. Summary of all Time-Off taken in the selected calendar year.

| Time-off Summary |       |          |
|------------------|-------|----------|
| Time-off Type    | Total | Deducted |
| Sick Leave       | 2 h   | 0 h      |
| Vacation         | 58 h  | 58 h     |

3. All your own approved, pending, rejected and cancelled time-off requests for the selected calendar year. For each time-off request, you can click the "Detail" or "Audit" icon to view more information.

| Time-Off Requ | ests        |              |               |       |        |          |   |
|---------------|-------------|--------------|---------------|-------|--------|----------|---|
| Approved (9)  | Pending (1) | Rejected (0) | Cancelled (5) |       |        |          |   |
| Туре          | Date        | Date Er      | nd Tin        | ne    | Length | Comments |   |
| Vacation      | 2016-26-12  |              | Ful           | l Day |        | 8 h      | 0 |

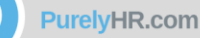

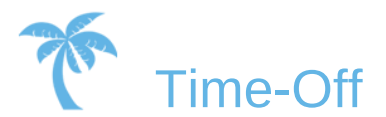

## How to change your password

i. Go to "My Profile" in the top right corner of your screen.

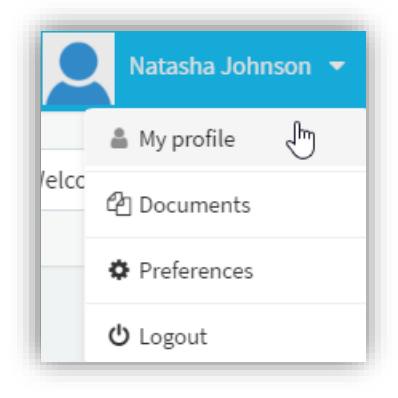

- ii. In your "My Profile" page, find your Account Information and do the following:
  - 1. Click the "Change" button, beside Password.

| ount Information |                             |            |                               |
|------------------|-----------------------------|------------|-------------------------------|
| Username         | natasha                     | Last Login | December 15, 2016 08:03:50 AM |
| Join Date        | August 05, 2016 06:31:55 AM | User Role  | Manager                       |
| Password         | Change                      | 1 Managers | Mark Leger                    |

2. Enter your new password (must be between 4 and 12 characters long) and re-enter your new password as a confirmation

| New Passwor                | d (4-20 characters) |        |
|----------------------------|---------------------|--------|
| New<br>Password<br>Confirm |                     |        |
| Save                       |                     | Cancel |

3. Click the "Save" button.

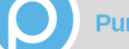

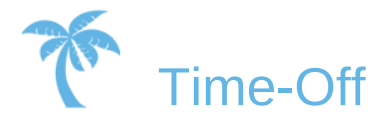

## How to generate your iCal link

- i. Go to "My Profile" in the top right corner of your screen.
- ii. In your "**My Profile**" page, go to the "**iCalendar Information**" section, and do the following:
  - 1. Select your appropriate **Time Zone**.

| iCalendar Information                              |                                                                                                |                                                                                                    |
|----------------------------------------------------|------------------------------------------------------------------------------------------------|----------------------------------------------------------------------------------------------------|
| In order to generate yet to copy it, and use it in | our iCalendar link, please let us know what t<br>n your favorite 3rd party calendar that suppo | timezone you are in. Once your iCalendar feed is generated, you simply need<br>orts iCalendar feeds. |
| TimeZone                                           | (GMT -8.00) Pacific Time (US & Canada)                                                         | ▼ Save                                                                                               |

2. Click the "Save" link. (Your iCalendar link will automatically get generated.)

| Default iCalendar Link - iCalendar feed which contains the most basic time-off request information |                                                                         |  |
|----------------------------------------------------------------------------------------------------|-------------------------------------------------------------------------|--|
|                                                                                                    | http://data.purelyhr.com/ical/?c=DEV&u=03674B86E1764C7CB54E92F735232824 |  |

3. Copy the link. Use it in any calendar application that supports iCal calendar subscriptions.

# Need Assistance?

Contact our Customer Success Team

1.844.402.6557

Support@purelyhr.com

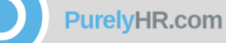